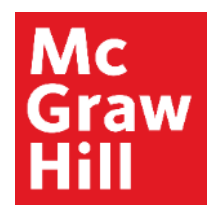

Because learning changes everything.

## Accessing your ALEKS 360 eBook

**ALEKS Training Series** 

Students

### Mc Graw Hill

On the top left of the home page, you will see three small horizontal lines. The eBook can be opened from this menu.

| Home                 | ×        | O LINEAR EQUATIONS AND INEQUALITIES<br>Additive property of equality with decimals |
|----------------------|----------|------------------------------------------------------------------------------------|
| Knowledge Check      |          | •                                                                                  |
| Learn                |          | Solve for u.                                                                       |
| Review               |          | u = 8.8 = 2.7                                                                      |
| Assignments          |          |                                                                                    |
| Worksheet            |          |                                                                                    |
| Calendar             |          |                                                                                    |
| Gradebook            |          |                                                                                    |
| Reports              |          |                                                                                    |
| Message Center       |          |                                                                                    |
| Instructor Resources |          |                                                                                    |
| Textbook             | $\oplus$ |                                                                                    |
| Dictionary           |          |                                                                                    |

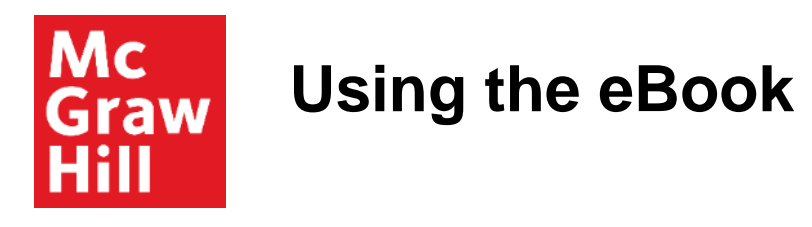

Within the eBook, you can go directly to a specific page, search for a specific topic or view videos under the Media tab. Use the highlighter, notepad and bookmark to notate items that are especially helpful for you.

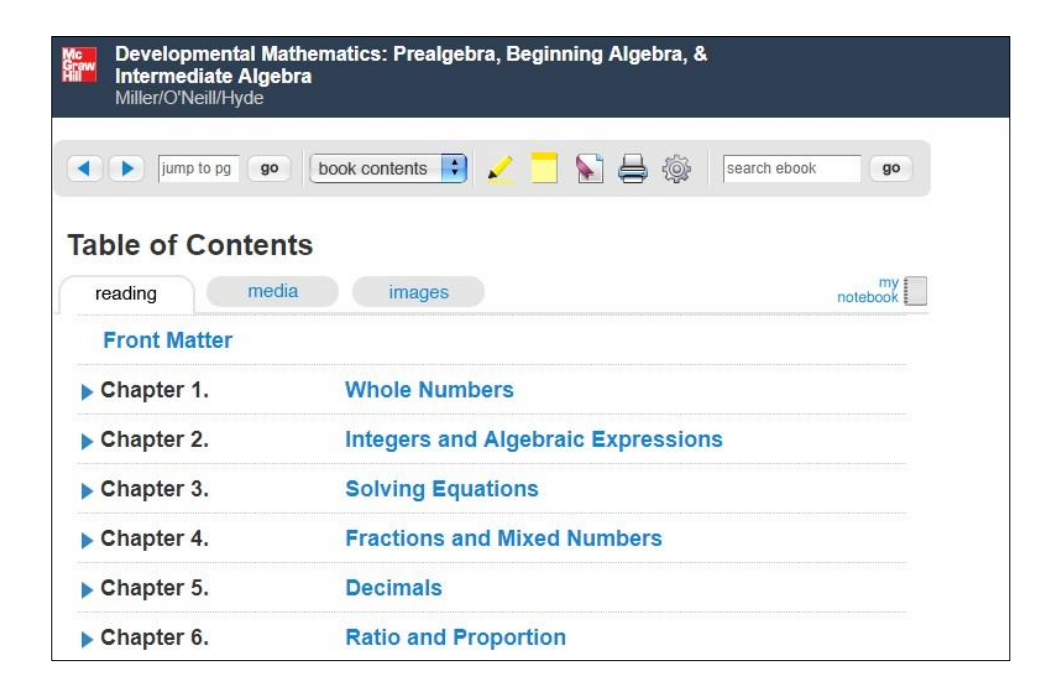

# Mc Accessing the eBook in Learning Mode or Review Mode Mode

The eBook and its associated videos will always be accessible from any topic while you are in 'Review' mode or in 'Ready to Learn' mode.

| REAL NUMBERS Combining like terms: Whole number coefficients |                                                       | Laurie 🔻      |
|--------------------------------------------------------------|-------------------------------------------------------|---------------|
| Simplify.                                                    |                                                       | Español       |
| 7c-2c                                                        |                                                       |               |
| □ □ × ∽ ?                                                    | Instructor Resources                                  | EU EU         |
|                                                              | Videos                                                |               |
|                                                              | eBook                                                 |               |
|                                                              | Dictionary                                            | Aa            |
|                                                              | Email Instructor                                      |               |
|                                                              |                                                       | -             |
| Explanation Check                                            |                                                       |               |
| © 2019 McGraw-Hill E                                         | ducation. All Rights Reserved. Terms of Use   Privacy | Accessibility |

**Support and Resources** 

#### **TECH SUPPORT & FAQ:**

CALL: (800) 258-2374

### **FIND MORE SUPPORT:**

mhhe.com/collegesmarter

EMAIL & CHAT: aleks.com/support

MONDAY-THURSDAY: 7 AM – 1 AM EST FRIDAY: 7 AM – 9 PM EST SUNDAY: 4 PM – 1 AM EST